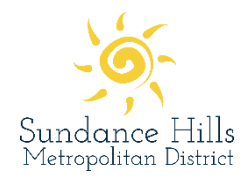

Welcome to the District's new registration system!

Registration for pool/tennis memberships are now available on the Sundance Hills Metro District website: <u>www.sundancehillsmetrodistrict.org</u>. Links to the registration page will be available on the landing page, pool and tennis pages. If you have additional questions after using this guide, please contact <u>info@ccrider.us</u>.

**Please note**: sign-up for a pool/tennis membership is required in order to use the tennis court or pool facilities.

### Pool/tennis membership step-by-step guide

1. Click on the URL listed on the District's homepage

| Sundance Hills<br>Metropolitan District | e Information Pool Information Tennis Info | ormation Contact          |
|-----------------------------------------|--------------------------------------------|---------------------------|
|                                         |                                            |                           |
| out us                                  | Pool                                       | Tennis                    |
| ors, Services, Contact                  | Register & Pool Hours                      | Register & Lesson Informa |

### The tennis courts are now open!

Registration for your membership is required beginning May 30, 2020. Reservations to use the tennis courts will also be required to help users comply with the <u>2020 Tennis Court Rules</u>. Please visit the <u>Tennis Page</u> for more information.

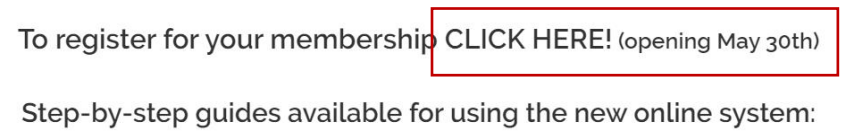

2. Once on the main catalog page, choose the type of membership you would like to purchase.

| Log In/Create Account -                                     | Catalog                                                                                                    |                                                                                                    |                                                                                        |                                                                                  |                                                                                    |                                                                                                    | Policies                                                                        | 🕑 Help                                       |
|-------------------------------------------------------------|----------------------------------------------------------------------------------------------------|----------------------------------------------------------------------------------------------------|----------------------------------------------------------------------------------------|----------------------------------------------------------------------------------|------------------------------------------------------------------------------------|----------------------------------------------------------------------------------------------------|---------------------------------------------------------------------------------|----------------------------------------------|
|                                                             |                                                                                                    |                                                                                                    |                                                                                        |                                                                                  |                                                                                    |                                                                                                    |                                                                                 | Cart                                         |
| Clear All Filters                                           | Pool and 1                                                                                                    | ennis Membership                                                                                                    |                                                                                        | 6                                                                                |                                                                                    | Tennis Reservations                                                                                                    |                                                                                 | 14                                           |
| Rilter                                                      | MEMBERSHIP                                                                                                    |                                                                                                    |                                                                                        |                                                                                  |                                                                                    |                                                                                                    |                                                                                 |                                              |
| Keyword or code × Category Membership Age Group Youth Adult | Pool/Tennis Membersh<br>Sign-up for a membership in ord<br>to decide upon partial refund to a<br>system prior to using the courts.<br>there are new tennis court rules of<br>website. | ip<br>er to use the tennis court o<br>llow for tennis court use d<br>You can sign-up for one re<br>due to the public health crit | r pool facilities. If<br>uring the 2020 se<br>servation a day. I<br>sis, Please review | f the pool is no<br>eason. You <u>mu</u><br>Please visit the<br>w all rules befo | t able to open t<br><u>st</u> register and<br>e tennis reserva<br>ore using the co | o the public for the 2020 see<br>book tennis court through th<br>tition tab to schedule your tir<br>urts listed on the Sundance | ason, the Board<br>e online reserv<br>ne slot. <b>Please</b><br>Hills Metro Dis | x<br>d will meet<br>vation<br>note:<br>trict |
| Senior                                                      | PACKAGE 🗢                                                                                                    |                                                                                                    | AGE 🗢                                                                                  | DAYS 🗢                                                                           | DATES 🗢                                                                            | TIMES 🗢                                                                                                    |                                                                                 |                                              |
| Days of the Week                                            | Non-Resident - Family                                                                                                    | Location TBD                                                                                                    | All Ages                                                                               | TBD                                                                              | Open                                                                               | Time TBD                                                                                                    |                                                                                 | \$600                                        |
| Mon                                                         | Non-Resident - Individual                                                                                                    | Location TBD                                                                                                    | All Ages                                                                               | TBD                                                                              | Open                                                                               | Time TBD                                                                                                    |                                                                                 | \$340                                        |
| <ul><li>Tue</li><li>Wed</li></ul>                           | Resident - Family                                                                                                    | Location TBD                                                                                                    | All Ages                                                                               | TBD                                                                              | Open                                                                               | Time TBD                                                                                                    |                                                                                 | \$340                                        |
| Thu                                                         | Resident - Individual                                                                                                    | Location TBD                                                                                                    | All Ages                                                                               | TBD                                                                              | Open                                                                               | Time TBD                                                                                                    |                                                                                 | \$200                                        |

3. You will be prompted to create an account to sign-up for that membership:

| ×<br>Pool/Tennis Membership                                                                                                    |                                                                                                    |                                                                                       |                                                                                       |                                                                                                    |                                                                                                    |
|----------------------------------------------------------------------------------------------------|----------------------------------------------------------------------------------------------------|---------------------------------------------------------------------------------------|---------------------------------------------------------------------------------------|----------------------------------------------------------------------------------------------------|----------------------------------------------------------------------------------------------------|
|                                                                                                    |                                                                                                    |                                                                                       |                                                                                       |                                                                                                    | ×                                                                                                    |
| Sign-up for a membership in order to use the term<br>to decide upon partial refund to allow for tennis co<br>system prior to using the courts. You can sign-up<br>there are new tennis court rules due to the public<br>website. | is court or pool facilities.<br>urt use during the 2020 s<br>or one reservation a day<br>nealth crisis. Please revie | If the pool is no<br>season. You <u>mu</u><br>. Please visit the<br>ew all rules befo | t able to open to<br><u>st</u> register and b<br>e tennis reserva<br>ore using the co | o the public for the 2020 sease<br>book tennis court through the<br>tion tab to schedule your time<br>urts listed on the Sundance F | son, the Board will meet<br>online reservation<br>e slot. <b>Please note</b> :<br>Hills Metro District |
| PACKAGE 🗢 LOCATION 🖨                                                                                                    | AGE 🗢                                                                                                    | DAYS 🖨                                                                                | DATES 🖨                                                                               | TIMES 🗢                                                                                                    |                                                                                                    |
| ek Non-Resident - Family Location TB                                                                                                    | ) All Ages                                                                                                    | TBD                                                                                   | Open                                                                                  | Time TBD                                                                                                    | \$600                                                                                                  |
| ① Please select only one account member to                                                                                                    | be the membership ho                                                                                                 | lder.                                                                                 |                                                                                       |                                                                                                    |                                                                                                    |
| Membership for families that do not live in the S                                                                                                    | undance Hills Metropol                                                                                               | itan District.                                                                        |                                                                                       |                                                                                                    |                                                                                                    |
| Activity Pool/Tennis Members                                                                                                    | hip                                                                                                    |                                                                                       |                                                                                       |                                                                                                    |                                                                                                    |
| Session Non-Resident - Family                                                                                                    | /                                                                                                    |                                                                                       | Ar                                                                                    | n account is required to regi                                                                                                    | ster for this                                                                                          |
| Location Clubhouse                                                                                                    |                                                                                                    |                                                                                       | pr                                                                                    | ogram or activity.                                                                                                    |                                                                                                    |
| Facility Multiple Facilities                                                                                                    |                                                                                                    |                                                                                       | ľ.                                                                                    |                                                                                                    |                                                                                                    |
| Address 5626 S. Galena St. G                                                                                                    | eenwood Village, CO 8                                                                                                | 0111                                                                                  |                                                                                       |                                                                                                    |                                                                                                    |
| Phone 720-201-1758                                                                                                    |                                                                                                    |                                                                                       |                                                                                       |                                                                                                    |                                                                                                    |
| Date Range Tear-round                                                                                                    |                                                                                                    |                                                                                       |                                                                                       |                                                                                                    |                                                                                                    |
| Age/Gender All Ages                                                                                                    |                                                                                                    |                                                                                       |                                                                                       |                                                                                                    |                                                                                                    |
| Fee \$600.00                                                                                                    |                                                                                                    |                                                                                       |                                                                                       |                                                                                                    |                                                                                                    |

4. Fill in the account holder's information in order to set-up their account.

| . Account notael         |                         |                 |                  |      |   |                        |                            |                        |                  |               |
|--------------------------|-------------------------|-----------------|------------------|------|---|------------------------|----------------------------|------------------------|------------------|---------------|
| unt holder must be an Ad | ult.                    |                 |                  |      |   |                        |                            |                        |                  |               |
| A SIC S                  |                         |                 |                  |      |   | ADDRESS                |                            |                        |                  |               |
| Account Type             | Individual Organization |                 |                  |      |   | Address Line 1 * ?     | Address Line 1             |                        |                  |               |
| Name*                    | First Name              | /liddle Na Last | t Name           | N/A  | • | Address Line 2         | Address Line 2             |                        |                  |               |
| Date of Birth*           | mm/dd/YYYY              |                 |                  |      |   | Zip Code, City, State* | Zip Code                   | City                   | A                | L V           |
| Gender*                  | Male Female             |                 |                  |      |   |                        |                            |                        |                  |               |
| ONTACT INFO              |                         |                 |                  |      |   | ACCOUNT SETTINGS       |                            |                        |                  |               |
| Phone 1                  | Phone 1                 | Label           | No Mobile Carrie | er 🔻 |   | Primary Email*         | Primary Email              |                        |                  |               |
| Phone 2                  | Phone 2                 | Label           | No Mobile Carrie | er 💌 |   | Password*              | Password                   |                        |                  |               |
|                          | Phone 3                 | Label           | No Mobile Carrie | er 💌 |   | Confirm Password*      | Confirm Password           |                        |                  |               |
| Phone 3                  |                         |                 |                  |      |   |                        | Passwords must be at least | st 8 characters long a | nd contain chara | cters from at |

5. Add any additional account members in your household, including children that will be listed under your account for any family memberships. Please see #15 for steps to manage their account in more detail. **Note:** Children do not need their own login, but should be listed as account members.

| Sundance Hills Me        | etropolit Sign-Up             | ×  |
|--------------------------|-------------------------------|----|
| Step 1: Account Holder   | Step 2: Other Account Members |    |
| First, Last, Gender, DOB | First Last M F mm/dd/YYYY X   |    |
|                          | Add Account Member            |    |
|                          |                               |    |
|                          |                               |    |
|                          |                               |    |
|                          |                               |    |
|                          |                               |    |
|                          |                               |    |
|                          |                               |    |
|                          |                               |    |
|                          | Cancel Save & Clo             | se |

6. After your account is created, you will be taken back to the main account holder page. This is where you can add family members (if you purchased a family membership) and sign up for tennis reservations.

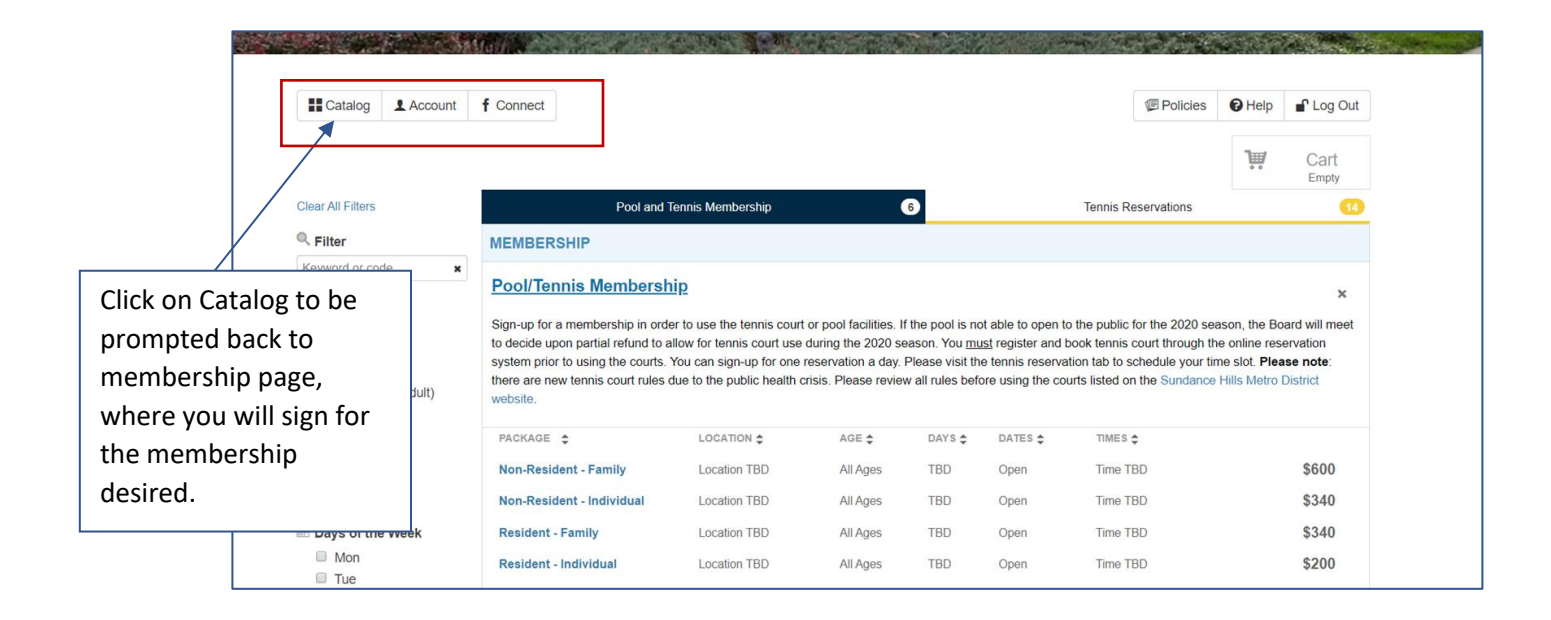

7. Choose the membership you would like to purchase by clicking on one of the blue membership package options:

| PACKAGE 🚖               |                                  | AGE 🗢             | DAYS 🗢       | DATES 🗢 | TIMES 🗢            |       |
|-------------------------|----------------------------------|-------------------|--------------|---------|--------------------|-------|
| Non-Resident - Family   | Location TBD                     | All Ages          | TBD          | Open    | Time TBD           | \$600 |
| () Please select only o | one account member to be the n   | nembership hold   | ler.         |         |                    |       |
| Membership for families | that do not live in the Sundance | Hills Metropolita | an District. |         |                    |       |
| Activity                | Pool/Tennis Membership           |                   |              | ACC     | COUNT MEMBERS      |       |
| Location                | Clubhouse                        |                   |              | •       | Test Test1 (Adult) |       |
| Facility                | Multiple Facilities              |                   |              |         | Eligible           |       |
| Address                 | 5626 S. Galena St. Greenwood     | d Village, CO 80  | 111          | 9.      | Add Account Member |       |
| Date Range              | Year-round                       |                   |              |         |                    |       |
| Days                    | TBD                              |                   |              |         |                    |       |
| Age/Gender              | All Ages                         |                   |              |         | Add To Cart        |       |
| Fee                     | \$600.00                         |                   |              |         |                    |       |
| Registration            | May 28-Dec 31                    |                   |              |         |                    |       |
| Non-Resident - Individu | al Location TBD                  | All Ages          | TBD          | Open    | Time TBD           | \$340 |

8. Once the membership you select is added to your cart, you can check out.

|                   | MEMBERSHIP                                                                                                    |                                                                                                    |                                                                                             | #  | Item                                                     |       | Total                      |
|-------------------|----------------------------------------------------------------------------------------------------|----------------------------------------------------------------------------------------------------|---------------------------------------------------------------------------------------------|----|----------------------------------------------------------|-------|----------------------------|
| e X               | Pool/Tennis Mem                                                                                                    | <u>bership</u>                                                                                                    |                                                                                             | 1. | Test Test1 for Pool/Tennis Membership Non-Resident - Fan | nily  | \$600.00 🗶                 |
| ship<br>1 (Adult) | Sign-up for a membership<br>to decide upon partial refu<br>system prior to using the<br>there are new tennis cour<br>website. | o in order to use the tennis court or po<br>und to allow for tennis court use during<br>courts. You can sign-up for one resen<br>t rules due to the public health crisis.                            | ool facilities. If the p<br>g the 2020 season<br>vation a day. Pleas<br>Please review all r |    |                                                          |       |                            |
|                   | PACKAGE 🚖                                                                                                    | LOCATION 🗢                                                                                                    | AGE 🗢 D                                                                                     |    |                                                          |       |                            |
|                   | Non-Resident - Family                                                                                                    | Location TBD                                                                                                    | All Ages T                                                                                  |    |                                                          |       |                            |
| Week              | Please select only                                                                                                    | one account member to be the men                                                                                                    | nbership holder.                                                                            |    |                                                          |       |                            |
|                   | Activity<br>Session<br>Location<br>Facility<br>Address<br>Phone<br>Date Range<br>Days<br>Age/Gender<br>Fee<br>Registration    | Pool/Tennis Membership<br>Non-Resident - Family<br>Clubhouse<br>Multiple Facilities<br>5626 S. Galena St. Greenwood VI<br>720-201-1758<br>Year-round<br>TBD<br>All Ages<br>\$600.00<br>May 28-Dec 31 | llage, CO 80111                                                                             |    | TOTAL                                                    |       | S600.00<br>Close ¥Checkout |
|                   | Non-Resident - Individu                                                                                                    | Location TBD                                                                                                    | All Ages TE                                                                                 | BD | Open Time TBD                                            | \$340 |                            |

9. You will be prompted to sign the facility use waiver.

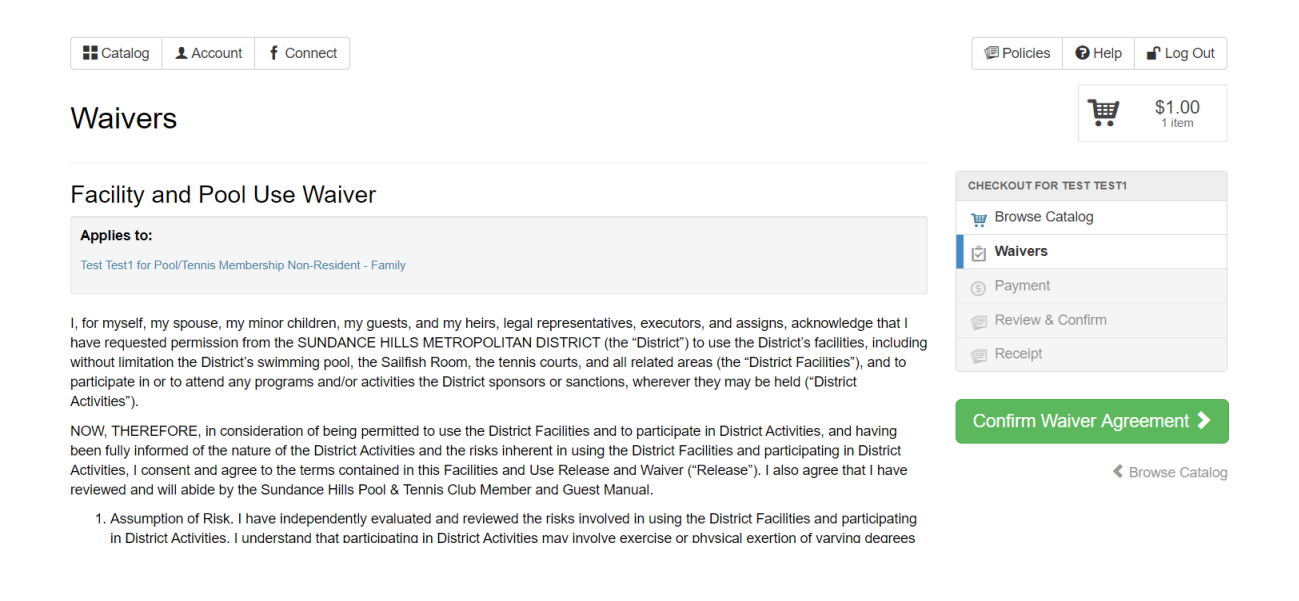

10. To sign the waiver, review, scroll to the bottom and check the box, which will direct you to sign.

9. NHOWEDGE and CONSENT. I HAVE READ THIS WAIVER COMPLETELT, FULLT UNDERSTAND ITS TERMS, AND UNDERSTAND THAT I AM GIVING UP SUBSTANTIAL RIGHTS, INCLUDING MY RIGHT TO SUE. I ACKNOWLEDGE THAT I AM SIGNING THIS RELEASE FREELY AND VOLUNTARILY AND INTEND MY SIGNATURE TO BE A COMPLETE AND UNCONDITIONAL RELEASE OF ALL LIABILITY TO THE GREATEST EXTENT ALLOWED BY LAW. I understand that the District is relying on this Release, and I agree to be legally bound by this Release. In entering this Release, I am not relying upon any oral or written representations made by the District other than what is set forth in this Release.

I agree on behalf of Test Test1

| Waiver Signature              |             |       | ×    |
|-------------------------------|-------------|-------|------|
| n<br>Please sign on the line: |             |       |      |
| $\forall h$                   |             |       |      |
| p'<br>ti                      |             |       |      |
|                               | Clear/Reset | Close | Save |

#### 11. Confirm your waiver agreement

| Catalog LAccount f Connect                                                                                                    | Policies                                                                   | C Help       | Log Out          |  |  |
|----------------------------------------------------------------------------------------------------|----------------------------------------------------------------------------|--------------|------------------|--|--|
| Waivers                                                                                                    |                                                                            | Ä            | \$1.00<br>1 item |  |  |
| Facility and Pool Use Waiver                                                                                                    | CHECKOUT FO                                                                | R TEST TEST1 |                  |  |  |
| Applies to:<br>Test Test for Pool/Tennis Membershin Non-Resident - Family                                                                                                    | Waivers                                                                    |              |                  |  |  |
| for myself, my spouse, my minor children, my guests, and my heirs, legal representatives, executors, and assigns, acknowledge that I<br>ave requested permission from the SUNDANCE HILLS METROPOLITAN DISTRICT (the "District") to use the District's facilities, including<br>ithout limitation the District's swimming pool, the Sailfish Room, the tennis courts, and all related areas (the "District Facilities"), and to                                                                                                    | <ul> <li>Payment</li> <li>Review &amp; Confirm</li> <li>Receipt</li> </ul> |              |                  |  |  |
| articipate in or to attend any programs and/or activities the District sponsors or sanctions, wherever they may be held ("District<br>ctivities").<br>OW, THEREFORE, in consideration of being permitted to use the District Facilities and to participate in District Activities, and having<br>sen fully informed of the nature of the District Activities and the risks inherent in using the District Facilities and participating in District<br>ctivities, I consent and agree to the terms contained in this Facilities and Use Release and Waiver ("Release"). I also agree that I have<br>weared early lice to Renew District Networks and the result Network Network Network Network Network Networks Networks N | Confirm Waiver Agreement >                                                 |              |                  |  |  |

1. Assumption of Risk. I have independently evaluated and reviewed the risks involved in using the District Facilities and participating

### 12. Click on the "Continue to Payment" tab to enter payment information.

| Catalog Account f Connect                                                                      |               |          | Policies     | C Help     | Log Out   |
|------------------------------------------------------------------------------------------------|---------------|----------|--------------|------------|-----------|
| Payment                                                                                        |               |          |              |            |           |
| Item                                                                                           |               | Price    |              |            |           |
| 1. Test Test1 for Pool/Tennis Membership Non-Resident - Family                                 |               | \$1.00 🗙 | CHECKOUT FOR | TEST TEST1 |           |
|                                                                                                | Total Charges | \$1.00   | Howse Ca     | atalog     |           |
|                                                                                                | -             |          | 🛱 Waivers    |            |           |
| Ayment<br>Item<br>Test Test1 for Pool/Tennis Membership Non-Resident - Family<br>Total Charges |               |          | S Payment    |            |           |
|                                                                                                |               |          | Review &     | Confirm    |           |
|                                                                                                |               |          | Receipt      |            |           |
|                                                                                                |               |          |              |            | K Waivers |

# 13. Enter credit card information and click "Make Payment"

# Card Information

|                      | VISA RESOCION DISCOVER   |
|----------------------|--------------------------|
| Card Number:*        |                          |
| Expiry Date:*        | <b>•</b>                 |
| CVV: ?               |                          |
| Customer Information |                          |
| First Name:          | Test                     |
| First Name:          | lest                     |
| Middle Name:         |                          |
| Last Name:           | Test1                    |
| Company Name:        |                          |
| Address One:         | 5626 S Galena St         |
| Address Two:         |                          |
| City:                | Greenwood Village        |
| Country:             | UNITED STATES OF AMERICA |
| State or Province:   | Colorado                 |
| Postal Code:         | 80111                    |
|                      | Make Payment             |

14. After payment is processed, you will receive a receipt. The receipt will be automatically emailed to the account on file. You can also send to a different email address or save as PDF for your records or to submit to Greenwood Village.

| Catalog Account f Connect                                                            |                                                                                                   |                                        |                                          | Policies                    | 🕑 Help        | 💕 Log O           |
|--------------------------------------------------------------------------------------|---------------------------------------------------------------------------------------------------|----------------------------------------|------------------------------------------|-----------------------------|---------------|-------------------|
| ransaction Receipt                                                                   |                                                                                                   |                                        |                                          |                             |               |                   |
| Receipt                                                                              |                                                                                                   |                                        |                                          | CHECKOUT FOR                | TEST TEST1    |                   |
|                                                                                      | Sundance Hi                                                                                       | lls Metropolitan D                     | istrict.                                 | THE Browse Ca               | italog        |                   |
| 16-                                                                                  |                                                                                                   | •<br>P.O.                              | Box 359                                  | Payment                     |               |                   |
| Sundance Hills                                                                       |                                                                                                   | Littleton, C                           | O 80160                                  | 🕞 Review &                  | Confirm       |                   |
| Metropolitan District                                                                |                                                                                                   | 303<br>info@<br>www.sundancehillsmetro | -482-1002<br>@ccrider.us<br>district.org | 🕞 Receipt                   |               |                   |
| Registration/Payment I                                                               | Receipt 21186317                                                                                  |                                        |                                          | -                           |               |                   |
| 05/28/2020 02:58 PM                                                                  |                                                                                                   |                                        |                                          | "Liust signed i             | in for Pool/T | onnie             |
| Account Information<br>Test Test1<br>5626 S Galena St<br>Greenwood Village, CO 80111 | Payment<br>Credit/Debit<br>Ending in 1013<br>Merchant Code<br>9dbcd/349-936f-40e2-a01f-9e42d8582d | <b>\$1.00</b><br>3f                    |                                          | Membership a<br>Metropolit" | t Sundance    | Hills<br>() Share |
| Item                                                                                 |                                                                                                   | Amou                                   | nt Paid                                  |                             |               |                   |
| Test Test1 for Pool/Tennis Memb<br>EXPIRATION DATE: 12/31/2020                       | ership Non-Resident - Family                                                                      |                                        | \$1.00                                   |                             |               |                   |
|                                                                                      | S                                                                                                 | Subtotal                               | \$1.00                                   |                             |               |                   |

15. Once complete, you can manage additional family members to your account (including children), by clicking the account on the top left of the page. **Note:** Children do not need their own login, but should be listed as account members. Please enter their name and birthday in the appropriate fields. Emails and passwords are not required for children.

| saction Receipt                                                                      |                                                                                                    |                                                                       |                              |                    |  |  |
|--------------------------------------------------------------------------------------|----------------------------------------------------------------------------------------------------|-----------------------------------------------------------------------|------------------------------|--------------------|--|--|
| Receipt info@ccrider.us                                                              |                                                                                                    |                                                                       | CHECKOUT FOR I               |                    |  |  |
|                                                                                      | Sundance Hills Metrop                                                                                                | olitan District.                                                      | Im Browse Cat                | alog               |  |  |
| 1                                                                                    |                                                                                                    | P.O. Box 359                                                          |                              |                    |  |  |
| Sundance Hills                                                                       |                                                                                                    | Littleton, CO 80160                                                   |                              | 🗐 Review & Confirm |  |  |
| Metropolitan District                                                                | www.sunda                                                                                                    | 303-482-1002<br>info@ccrider us<br>www.sundancehillsmetrodistrict.org |                              |                    |  |  |
| Registration/Payment                                                                 | Receipt 21186317                                                                                                    |                                                                       | -                            |                    |  |  |
| 05/28/2020 02:58 PM                                                                  |                                                                                                    |                                                                       | "Livet signed u              | for Pool/Tennis    |  |  |
| Account Information<br>Test Test1<br>5626 S Galena St<br>Greenwood Village, CO 80111 | Payment         \$1.00           Ending in 1013         Merchant Code           9dbcd349-9381-40e2-a011-9e42d8582d3f |                                                                       | Membership at<br>Metropolit" | Sundance Hills     |  |  |
| Item                                                                                 |                                                                                                    | Amount Paid                                                           |                              |                    |  |  |
| Tost Tost1 for Rool/Tonnis Mamk                                                      | ershin Non-Resident - Family                                                                                         | \$1.00                                                                |                              |                    |  |  |

| Catalog                                         | L Account  | f Connect                                        |                               | Policies                                                                                                    | 🕑 Help       | Log Out |  |  |
|-------------------------------------------------|------------|--------------------------------------------------|-------------------------------|----------------------------------------------------------------------------------------------------|--------------|---------|--|--|
| MY DASHBOARD                                    |            |                                                  |                               |                                                                                                    |              |         |  |  |
| ACCOUNT MEN                                     | IBERS      |                                                  | NEW NOTIFICATIONS             | Brown                                                                                                    | -/Pegieter N | loud    |  |  |
| Test                                            | Test Test1 |                                                  | You have no new notifications | Count Statements     Account Statements     Transaction History     Manage Memberships     f Linked Accounts     Vaiting List Status |              |         |  |  |
| 5626 S Galena St Greenwood<br>Village, CO 80111 | enwood U   | > View Inbox                                     |                               |                                                                                                    |              |         |  |  |
| + Add New Account Member                        |            | er                                               |                               |                                                                                                    |              |         |  |  |
|                                                 |            | MY UPCOMING EVENTS No upcoming events to display |                               |                                                                                                    |              |         |  |  |
|                                                 |            |                                                  |                               |                                                                                                    |              |         |  |  |
|                                                 |            |                                                  |                               | 🗸 Check-In Hi                                                                                                    | story        |         |  |  |
|                                                 |            |                                                  | > View Full Calendar          |                                                                                                    | ,            |         |  |  |

#### Create User

| Account Holder Orga         | nization                   |           |           |         |                    |                                                                                                    |
|-----------------------------|----------------------------|-----------|-----------|---------|--------------------|----------------------------------------------------------------------------------------------------|
| BASICS                      |                            |           |           | ADDRESS |                    |                                                                                                    |
| Name                        | * First Name               | Middle Na | Last Name | N/A 👻   | Use Parent Address | 8                                                                                                    |
| Date of Birth               | * mm/dd/YYYY               |           |           |         |                    |                                                                                                    |
| Gende                       | r Male Female              |           |           |         |                    |                                                                                                    |
| CONTACT INFO                |                            |           |           |         | ACCOUNT SETTINGS   |                                                                                                    |
| Email Preference            | Add Email                  |           |           |         | Password           | Password                                                                                                    |
| Use Parent Contact Inf      |                            |           |           |         | Confirm Password   | Confirm Password                                                                                                    |
|                             |                            |           |           |         |                    | Passwords must be at least 8 characters long and contain characters from at<br>least 3 of the following 4 categories: lower case letters, upper case letters,<br>numbers, special characters |
| Zipcode search powered by C | SeoNames licensed under CO | C BY 4.0  |           |         |                    |                                                                                                    |

Cancel Save Account Member

×